# Using Search on the N2africa website

On the left panel of the N2africa website you find a search option, that enables you to do a side-wide search. By using the News and Output checkboxes you can limit your search to news and/or output items.

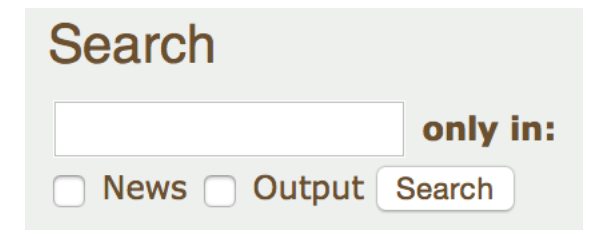

# Below some guidelines to use the search option even more effectively

#### **AND Searches**

To get results that match multiple words, simply type the words that you want to find. This is the default behavior of search. E.g. to search for the combination of *Jager* and *nutrition*, simply type *Jager nutrition* in the search field (the screen shot below shows the search results)

#### Search results

N2Africa wins top prize in the Harvesting Nutrition Contest

... SecureNutrition Knowledge Platform's 2013 Harvesting **Nutrition** contest. The SecureNutrition Knowledge platform of the World Bank ... under a baobab tree in Zinyee village, Ilse de **Jager** News: ...

News - 07/14/2014 - 12:03 - 0 attachments

A quantitative food consumption survey of infants and young children in rural Ghana: a first step in linking agriculture and nutrition

... optimisation do not take into account household **nutrition** needs, while the development of dietary guidelines do not take into ... to take up this new challenge! Ilse de **Jager** Published before on N2Africa Facebook on April 28 ...

News - 05/01/2014 - 10:57 - 0 attachments

## **OR Searches**

To search for data that may contain one of a few terms, but not necessarily all of the terms, enter the keyword OR between each search term: *Jager OR nutrition*.

#### Search results

Ilse de Jager introducing a new discipline into the N2Africa project ... Ilse de Jager has recently joined the N2Africa project team at Wageningen University to ... need to combine to understand N2Africa's impact on **nutrition**. Ilse completed an MSc in human **nutrition** and health at Wageningen ...

News - 08/31/2012 - 12:12 - 0 attachments

Agricultural Shows and Nutrition workshops major activities during the off-season in Zimbabwe ... on local level value addition of grain legumes through **nutrition** workshops that involved mostly women farmers and dissemination of ... on local level value addition of grain legumes through **nutrition** workshops that involved mostly women farmers and dissemination of ...

News - 09/25/2014 - 10:14 - 0 attachments

**Note:** The keyword "OR" must be capitalized. The lowercase "or" will be treated as another word to find. Because "or" is smaller than the default search word length (3 characters), search will ignore "or" to create an "AND" search instead.

### **Exclusionary Searches**

You can even filter for things that don't exist. For example, if you want to find posters that do not have beans as a subject, you need an exclusionary search. To do this use the minus "-" sign. For example *poster -beans* finds all posters with that do not also contain the word "beans".